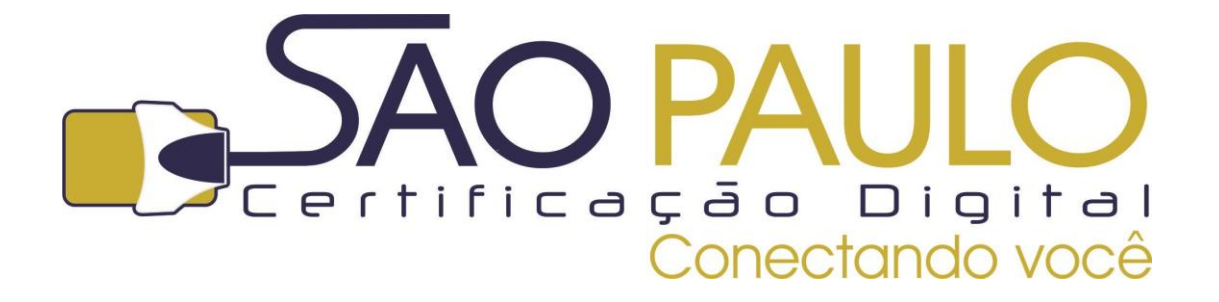

# BAIXA E INSTALAÇÃO DO CERTIFICADO DIGITAL

A3 em token

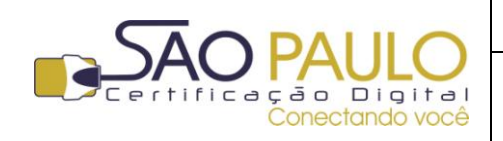

22/11/2013 Regular

Data

## Sumário

| Orie | ntações Iniciais                                                 | 3  |
|------|------------------------------------------------------------------|----|
|      |                                                                  |    |
| 1.   | Instalação do driver do Token                                    | 4  |
|      |                                                                  |    |
| 2.   | Mozilla Firefox                                                  | 9  |
|      |                                                                  |    |
| 3.   | Acessando o sistema                                              | 12 |
| _    |                                                                  |    |
| 4.   | Baixando e Instalando um certificado "Ti <b>po A3 em Token</b> " | 14 |

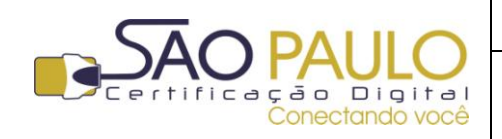

#### **Orientações Iniciais**

Este documento visa à orientação de clientes e parceiros da AR SÃO PAULO quanto ao processo de baixa e gravação do certificado digital.

É importante ressaltar que este processo – baixa e gravação do certificado - deve ser feito **exclusivamente** através do navegador Mozilla Firefox. A UTILIZAÇÃO do certificado, no entanto, poderá ser realizada através de qualquer navegador.

Antes de dar início à gravação do certificado, é necessário ter instalado o driver (software) correspondente à mídia adquirida: cartão inteligente (com ou sem leitora) ou token, a fim de garantir que esta seja corretamente identificada pelo computador e possa receber o certificado corretamente.

Caso o certificado adquirido seja do tipo A1, gerado e armazenado diretamente no computador, nenhuma instalação prévia é necessária, podendo o titular dar início imediato à instalação.

Durante o processo, alguns dados que identificam o certificado serão solicitados. Por isto, é necessário ter em mãos o documento do titular, entregue pelo Agente de Registro ao final do atendimento ou enviado ao titular por e-mail.

| ACS PF A1 - 1001 130607 3F0 B4C                                                                                                    |                                                                                                  |
|----------------------------------------------------------------------------------------------------|--------------------------------------------------------------------------------------------------|
| Emikido em 07/06/2013 10:11:08 - SOLUTI - Bruno Barros - 187.115.65.207                                                                                                    |                                                                                                  |
| DOCUMENTO RESERVADO                                                                                                    |                                                                                                  |
| DADOS PARA EMITIR CERTIFICADO DIGITAL APÓS APROVAÇÃO<br>Tipo do Certificado: ACS PF A1<br>Código da Solicitação: 10011306073F0B4C                                                                                                    |                                                                                                  |
| Após a verificação e aprovação da sua Solicitação de Certificado Digital, acesse o site<br>https://cert.acsoluti.com.br/ para emitir seu Certificado Digital Soluti.<br>Para emitir seu certificado, utilize os dados informados abaixo.<br>ATENÇÃO !!!<br>O nome de usuário tem um espaço entre as duas sequências. Digite-o com o espaço e letras |                                                                                                  |
| A senha pode conter letras maiúsculas e letras minúsculas. Digite-a da forma como aparece logo abaixo.           Nome do Usuário:         10011306073F0B4C         00001234567890                                                                                                    | A senha pode ser o código gerado<br>automaticamente pelo sistema ou<br>diretamente pelo titular, |
| Senha:         cadastrada pelo titular           PARA SUA SEGURANÇA, guarde este documento em local seguro até que emita seu                                                                                                    | conforme ele tenha optado no<br>momento da solicitação do                                        |
| Certificado Digital Soluti.<br>Após a emissão esses dados não serão mais necessários, e este documento pode ser<br>descartado ou reciclado.<br>Emitido em 07/05/2013 10:11:08-SOLUTI-Bruno Barros-187.115.65.207                                                                                                    |                                                                                                  |
| Números: 0123456789<br>Letras minúsculas : a b c d e f g h i j k l m n o p q r s t u v w x y z<br>Letras maiúsculas : A B C D E F G H I J K L M N O P Q R S T U V W X Y Z                                                                                                    |                                                                                                  |

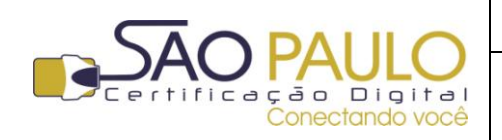

**Regular** 22/11/2013

DATA

#### 1. Instalação do driver do Token

Antes de iniciar a instalação do driver do token, é necessário identificar qual o tipo de sistema operacional de seu computador, para que você possa fazer o download do software correto.

Para isto, siga aos procedimentos descritos abaixo:

Clique no ícone do **Windows** (canto superior esquerdo). Clique com o botão direito do mouse sobre a opção "**Computador**" e depois em "**Propriedades**", conforme tela abaixo:

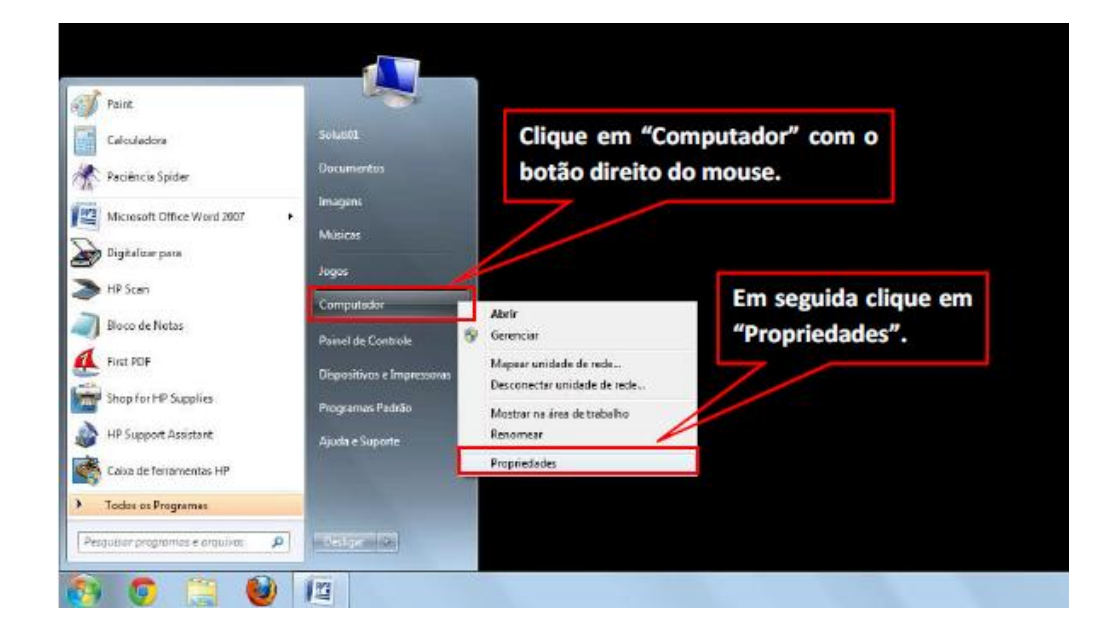

Na janela seguinte serão exibidos algumas informações relativas ao seu computador e Sistema Operacional nele instalado. Identifique a versão do Sistema Operacional, conforme indicado abaixo:

| istema                   |                                                                       |
|--------------------------|-----------------------------------------------------------------------|
| Fabricante:              | Dell©                                                                 |
| Classificação:           | 3,4 Índice de Experiência do Windows                                  |
| Processador:             | Intel(R) Celeron(R) CPU 900 @ 2.20GHz 2.19 GHz                        |
| Memória instalada (RAM): | 3,00 GB                                                               |
| Tipo de sistema:         | Sistema Operacional de 32 Bits                                        |
| Caneta e Toque:          | Nenhuma Entrada à Caneta ou por Toque está disponível para este vídeo |

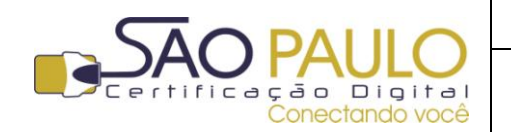

**Regular** 22/11/2013

💭 – 🛃 🕨 Painel de Controle 🕨 Todos os Itens do Painel de Controle 🕨 Si • <del>\$</del> Página Inicial do Painel de Controle Windows 7 Home Premiun Copyright © 2009 Microsoft Corporation. Todos os direitos reservados Obs: No caso de Sistema Operaciona 🚱 Gerenciador de Dispositivos Service Pack 1 Configurações remotas m a nova edição do Wi Windows XP o tipo de sistema será 32 bits. Proteção do sistema 🚱 Configurações avançadas do Sistema Fabricante: Dell© Classificação: 3,4 Índice de Experiência do Windows Processador Intel(R) Celeron(R) CPU 900 @ 2.20GHz 2.19 GHz Memória instalada (RAM): 3,00 GB Tipo de sistema: Sistema Operacional de 32 Bits Caneta e Toque Nenhuma Entrada à Caneta ou por Toque está disponível para este vídeo Suporte Dell© Telefone: 1-800-624-9896 (XPS 1-800-232-8544) Horário de atendimento In the United States, 24 hours a day, 7 days a week Site: Suporte online Nome do computador, domínio e configurações de grupo de trabalho Alterar configurações Nome do computador: Heloisa Nome completo do computador: Heloisa Descrição do computador: Heloisa's PC WORKGROUP Grupo de trabalho: Central de Ações Ativação do Windows Windows Update Status Não Disponível Informações e Ferramentas de Desempenho ID do Produto (Product ID): Não disponível

Uma vez que você tenha identificado corretamente o tipo de Sistema Operacional, selecione dentre as opções no link abaixo a versão correta para fazer o download do software do token:

http://www.arsaopaulo.com.br/downloads manuais/instaladores certificados.html

Após o download, execute o arquivo baixado, conforme instruções dadas nas telas seguintes.

Na janela inicial, clique no botão "Executar":

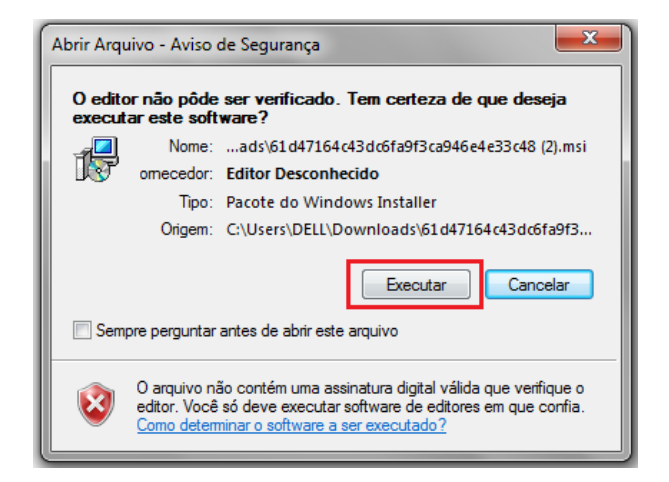

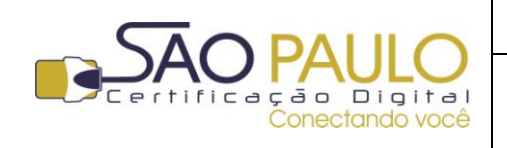

**Regular** 22/11/2013

Uma janela de boas-vindas ao instalador do programa do token será exibido. Clique em "Next" para iniciar a instalação.

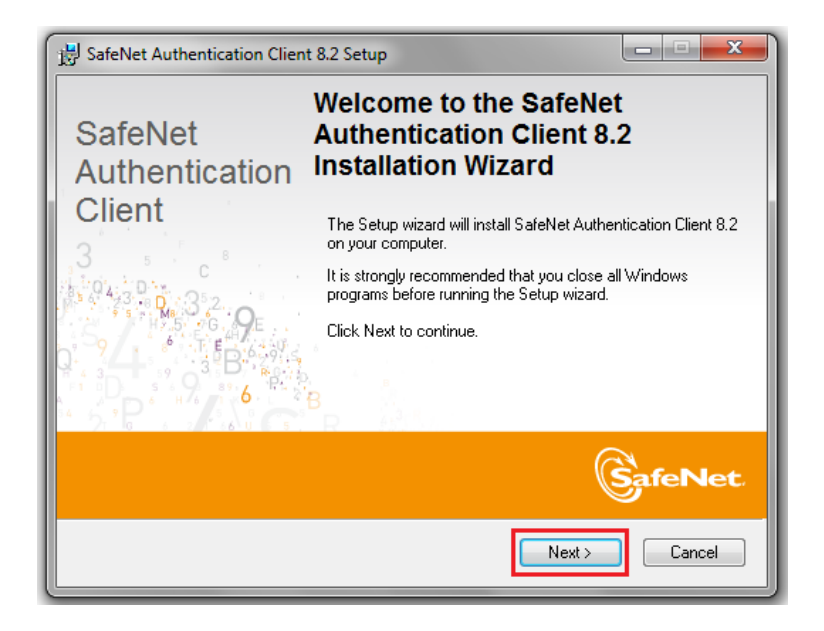

Na janela seguinte, selecione o idioma de sua preferência (1. e 2.) e clique em "**Next**" (3.) novamente para avançar.

| BafeNet Authentication Client 8.2 Setup                  |               |
|----------------------------------------------------------|---------------|
| Interface Language                                       | SafeNet       |
| Select the interface language.                           | ER LANZ LANDA |
|                                                          |               |
| Select the SafeNet Authentication Client 8.2 interface I | anguage:      |
| English                                                  | <b>-</b> 1.   |
| Chinese                                                  |               |
| Czech                                                    |               |
| English                                                  |               |
| French                                                   |               |
| French (Canada)                                          |               |
| German                                                   |               |
| Italian                                                  |               |
| Japanese                                                 | _             |
| Korean                                                   |               |
| Lithuanian                                               |               |
| Polish                                                   | Next > Cancel |
| Portuguese                                               | 3.            |
| Romanian                                                 |               |
| Russian                                                  | 2.            |
| Spanish                                                  |               |
| Traditional Chinese                                      |               |
| Vietnamese                                               |               |
| viculalliese                                             |               |

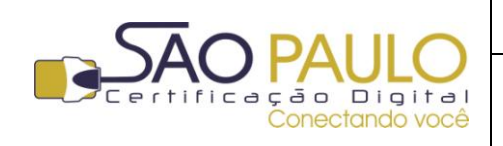

**Regular** 22/11/2013

Marque a opção *"l accept the license agreement"* ("eu aceito o termo de uso da licença") e clique no botão **"Next**" para continuar.

| BafeNet Authentication Client 8.2 Setup                                                                                                    | x   |
|----------------------------------------------------------------------------------------------------|-----|
| License Agreement<br>Please read the following license agreement carefully.                                                                                                    | et. |
| SAFENET SOFTWARE LICENSE TERMS                                                                                                    | -   |
| SafeNet Authentication Client                                                                                                    |     |
| Legal notice:                                                                                                    |     |
| SafeNet software is not sold; rather, copies of SafeNet software are<br>licensed all the way through the distribution channel to the end user.<br>UNLESS YOU HAVE ANOTHER AGREEMENT DIRECTLY WITH SAFENET THAT<br>CONTROLS AND ALTERS YOUR USE OR DISTRIBUTION OF THE SAFENET<br>SOFTWARE, THE TERMS AND CONDITIONS OF THE APPLICABLE LICENSE<br>AGREEMENTS BELOW APPLY TO YOU. Please read the agreements | Ŧ   |
| <ul> <li>I accept the license agreement</li> <li>I do not accept the license agreement</li> </ul>                                                                                                    |     |
| < Back Next > Cance                                                                                                    |     |

Mantenha o modo de instalação padrão (Standard) selecionado e clique no botão "**Next**". Na janela seguinte clique em "**Next**" novamente.

| BafeNet Authentication Client 8.2 Setup                                                                                                    | SafeNet Authentication Client 8.2 Setup                                                                                                    |
|----------------------------------------------------------------------------------------------------|----------------------------------------------------------------------------------------------------|
| Installation Type<br>Select the installation type.                                                                                                    | Destination Folder<br>Select a folder in which the application will be installed.                                                                                         |
| Standard  Standard installation  Includes new implementation and user interface for all eToken and iKey tokens.  BSec-compatible  Standard  Legacy BSec-compatible installation Includes new implementation and user interface for all eToken and Includes new implementation and user interface for all eToken and | Setup will install the files for SafeNet Authentication Client 8.2 in the following folder.<br>To install in a different folder, click Browse, and select another folder. |
| IKey tookens. Also supports legacy iKey implementation and user interface.                                                                                                    | C:\Program Files\SafeNet\Authentication\ Browse                                                                                                    |
| < Back Next> Cancel                                                                                                    | < Back Next > Cancel                                                                                                    |

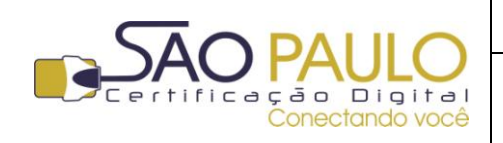

**Regular** 22/11/2013

Aguarde o processo de instalação até que a barra de processo se complete:

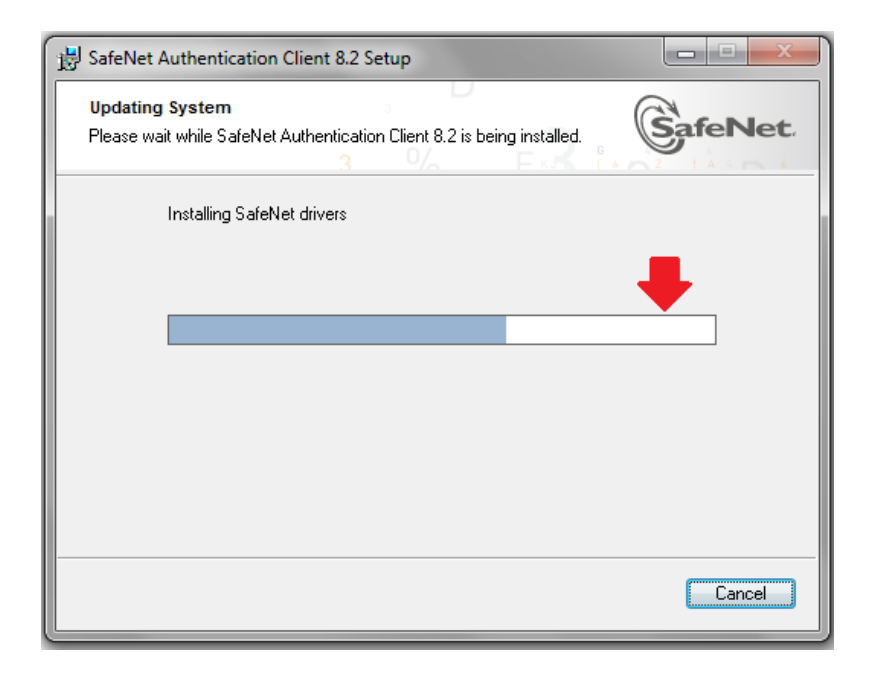

Ao final do processo será exibida a janela de conclusão de instalação. Clique em "Finish" para concluir.

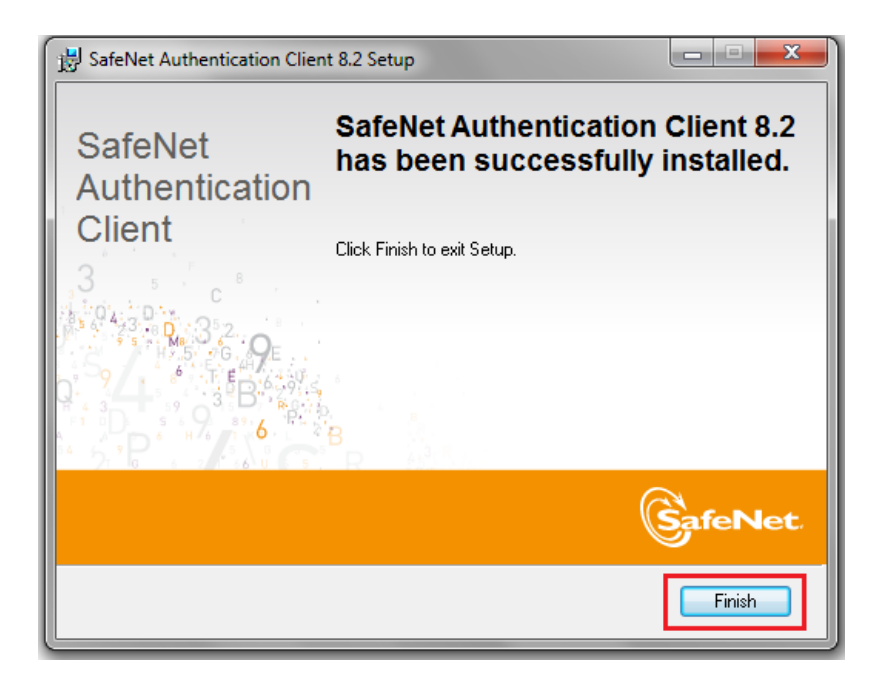

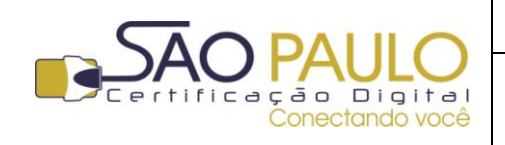

·····

**Regular** 22/11/2013

## **2.** Mozilla Firefox

Para dar início ao processo de baixa e gravação do certificado, abra o navegador Mozilla Firefox. Caso não possua o navegador instalado em seu computador, clique no link abaixo para fazer o seu download e instalação:

Clique aqui para baixar o Mozilla Firefox

Com a instalação do software, clique sobre o ícone do navegador que será criado em sua área de trabalho ou no menu iniciar do Windows.

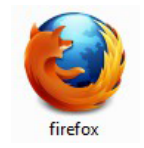

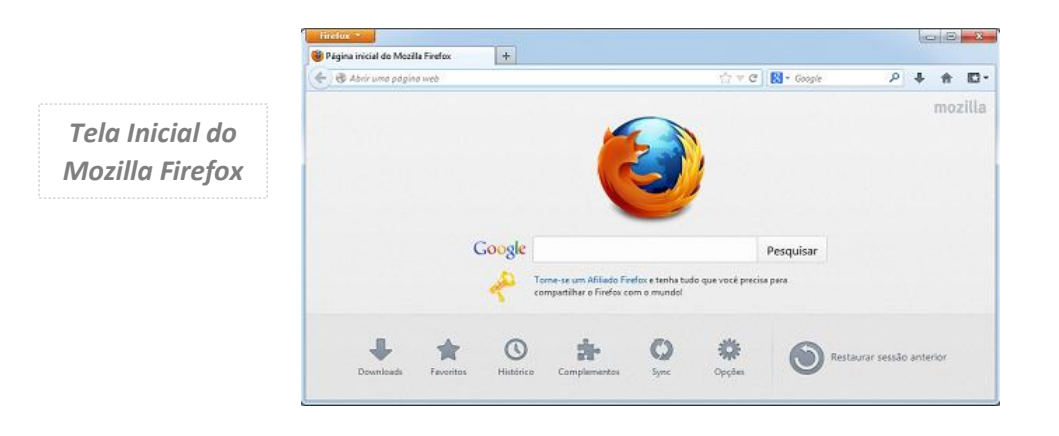

Antes de iniciar o processo de baixa do certificado, é necessário configurar o driver SafeNet recém instalado no navegador Mozilla Firefox.

Para iniciar, clique no botão "**Firefox**" (1.)no canto superior esquerdo. Na sequência clique sobre "**Opções**" (2.) e depois novamente em "**Opções**" (3.):

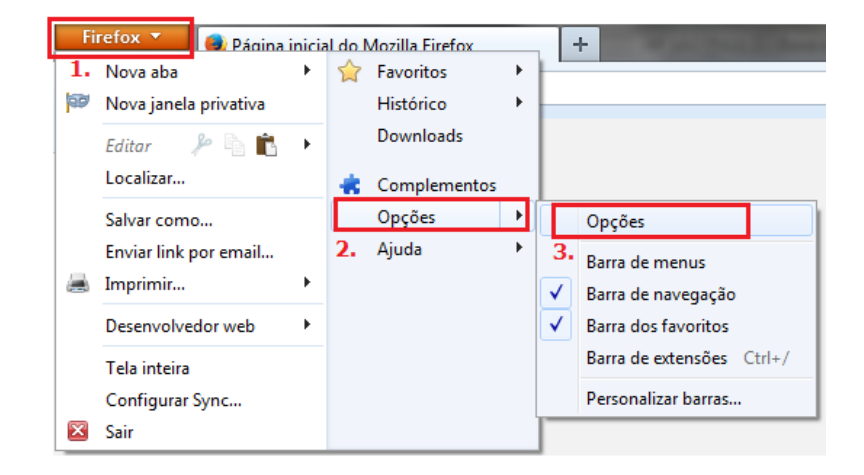

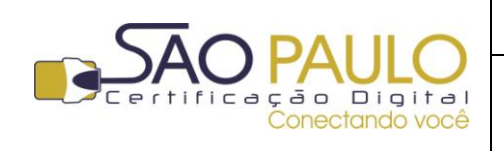

Na janela seguinte, clique na opção "Avançado", depois na aba "Certificados" e no botão "Dispositivos de Segurança", conforme tela abaixo:

| 0 | pções                                      |                                                 |                                                              |                                                  |                                                         |            |            | ×              |
|---|--------------------------------------------|-------------------------------------------------|--------------------------------------------------------------|--------------------------------------------------|---------------------------------------------------------|------------|------------|----------------|
|   |                                            |                                                 | 页                                                            |                                                  | 90                                                      |            | $\bigcirc$ | - Î            |
|   | Geral                                      | Abas                                            | Conteúdo                                                     | Aplicativos                                      | Privacidade                                             | Segurança  | Sync       | Avançado       |
|   | Geral Esco<br>Quando<br>O Sele<br>Certifio | olha de da<br>o um servio<br>cionar um<br>cados | dos Rede At<br>dor solicitar m<br>a automaticam<br>⊻alidação | ualizações Ce<br>eu certificado p<br>nente   Per | rtificados<br>pessoal:<br>guntar quando<br>de segurança | necessário |            | 1.             |
|   |                                            |                                                 |                                                              |                                                  | ОК                                                      | Cance      | lar        | Aj <u>u</u> da |

Na janela seguinte clique no botão "Carregar":

| Gerenciador de dispositivos<br>Dispositivos e módulos de segurança<br>ANSS Internal PKCS #11 Module<br>Serviços criptográficos gerais<br>Disp. de segurança em software<br>AMódulo de raízes internas<br>Builtin Object Token | Detalhes | Valor | Logar<br>Deslogar<br>Modificar senha<br>Carregar<br>Descarregar |
|----------------------------------------------------------------------------------------------------|----------|-------|-----------------------------------------------------------------|
|                                                                                                    |          |       | Ativar EIPS                                                     |

No campo "**Nome do módulo**" informe: SafeNet No campo "**Nome do arquivo do módulo**" digite: C:\Windows\System32\eToken.dll

| ſ       | Carregar dispositivo PKCS#11                                                                     | 1         |
|---------|--------------------------------------------------------------------------------------------------|-----------|
|         | Forneça a informação para o módulo que você deseja adicionar.<br><u>N</u> ome do módulo: SafeNet |           |
|         | Nome do arquivo do módulo: C:\Windows\System32\eT Procurar OK Cancelar                           |           |
| C:\Wind | ows\System32\eToken.dll                                                                          |           |
|         | Clique em <b>OK</b> para                                                                         | confirmar |

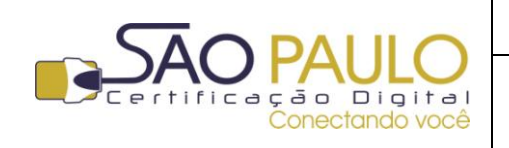

A opção "SafeNet" passará a ser exibida na lista à esquerda da janela. Clique no botão "**OK**" para confirmar nas duas janelas seguintes:

| Dispositivos e módulos de segurança                                                                                                    | Detalhes                                                                 | Valor                                                                  |                         | L          | ogar                                                                                                    |
|----------------------------------------------------------------------------------------------------|--------------------------------------------------------------------------|------------------------------------------------------------------------|-------------------------|------------|----------------------------------------------------------------------------------------------------|
| ANSS Internal PKCS #11 Module                                                                                                    |                                                                          |                                                                        |                         | De         | slogar                                                                                                    |
| Serviços criptográficos gerais                                                                                                    |                                                                          |                                                                        |                         |            | tere seater                                                                                                    |
| Módulo de raízes internas                                                                                                    |                                                                          |                                                                        |                         | IVIDUIT    | ICdF Senna                                                                                                    |
| Builtin Object Token                                                                                                    |                                                                          |                                                                        |                         | <u>C</u> a | irregar                                                                                                    |
| A SafeNet                                                                                                    |                                                                          |                                                                        |                         | Desc       | carregar                                                                                                    |
| AKS ifdh 1                                                                                                    |                                                                          |                                                                        |                         | Ativ       | var <u>F</u> IPS                                                                                                    |
| Rainbow Technologies iKeyVirtual                                                                                                    |                                                                          |                                                                        |                         |            |                                                                                                    |
| Rainbow Technologies (KeyVirtual                                                                                                    |                                                                          |                                                                        |                         |            |                                                                                                    |
| Unnamed Slot                                                                                                    |                                                                          |                                                                        |                         |            |                                                                                                    |
| Unnamed Slot                                                                                                    |                                                                          |                                                                        |                         |            |                                                                                                    |
| Unnamed Slot                                                                                                    |                                                                          |                                                                        |                         |            |                                                                                                    |
| Unnamed Slot                                                                                                    |                                                                          |                                                                        |                         |            |                                                                                                    |
| Unnamed Slot                                                                                                    |                                                                          |                                                                        |                         |            |                                                                                                    |
|                                                                                                    |                                                                          |                                                                        |                         |            |                                                                                                    |
| pções                                                                                                    | -                                                                        |                                                                        |                         |            | ×                                                                                                    |
| pções                                                                                                    |                                                                          |                                                                        | A                       | 0          |                                                                                                    |
| pções                                                                                                    |                                                                          | Privacidade                                                            |                         | Č<br>Surre | <u>بر المجامعة</u>                                                                                                    |
| pções                                                                                                    | Aplicativos                                                              | Privacidade                                                            | Segurança               | Sync V     | الله الله الله الله الله الله الله الله                                                                                  |
| pções<br>Geral Abas Conteúdo A<br>Geral Escolha de dados Rede Atua                                                                                                    | Aplicativos<br>lizações Ce                                               | Privacidade<br>rtificados                                              | Segurança               | Sync V     | Avançac                                                                                                    |
| pções<br>Geral Abas Conteúdo d<br>Geral Escolha de dados Rede Atua<br>Quando um servidor solicitar meu                                                                          | Aplicativos<br>lizações Ce                                               | Privacidade<br>rtificados<br>pessoal:                                  | Segurança               | Sync V     | Avançac                                                                                                    |
| pções<br>Geral Abas Conteúdo d<br>Geral Escolha de dados Rede Atua<br>Quando um servidor solicitar meu<br>O Selecionar um automaticamer                                         | Aplicativos<br>Iizações Ce<br>I certificado  <br>Inte @ Per              | Privacidade<br>rtificados<br>pessoal:<br>guntar quando                 | Segurança<br>necessário | Sync Sync  | Avançad                                                                                                    |
| pções<br>Geral Abas Conteúdo<br>Geral Escolha de dados Rede Atua<br>Quando um servidor solicitar meu<br>Selecionar um automaticamer                                             | Aplicativos<br>lizações Ce<br>certificado j<br>nte @ Per                 | Privacidade<br>rtificados<br>pessoal:<br>guntar quando                 | Segurança<br>necessário | Sync .     | الع<br>Avançac                                                                                                    |
| pções<br>Geral Abas Conteúdo /<br>Geral Escolha de dados Rede Atua<br>Quando um servidor solicitar meu<br>Selecionar um automaticamer<br>Certificados Validação                 | Aplicativos<br>lizações Ce<br>certificado p<br>nte @ Per<br>Dispositivos | Privacidade<br>rtificados<br>pessoal:<br>guntar quando<br>de segurança | Segurança<br>necessário | Sync .     | کې<br>د کې<br>Avançac                                                                                                    |
| pções<br>Geral Abas Conteúdo d<br>Geral Escolha de dados Rede Atua<br>Quando um servidor solicitar meu<br>O Selecionar um automaticamer<br>Certificados Validação               | Aplicativos<br>lizações Ce<br>certificado p<br>nte @ Per<br>Dispositivos | Privacidade<br>rtificados<br>pessoal:<br>guntar quando<br>de segurança | Segurança<br>necessário | Sync .     | العندية (Construction)<br>Avançac                                                                                        |
| pções<br>Geral Abas Conteúdo /<br>Geral Escolha de dados Rede Atua<br>Quando um servidor solicitar meu<br>Selecionar um automaticamer<br>Certificados Validação                 | Aplicativos<br>lizações Ce<br>certificado p<br>nte @ Per<br>Dispositivos | Privacidade<br>rtificados<br>pessoal:<br>guntar quando<br>de segurança | Segurança<br>necessário | Sync .     | کې<br>د کې<br>Avançac                                                                                                    |
| pções<br>Geral Abas Conteúdo d<br>Geral Escolha de dados Rede Atua<br>Quando um servidor solicitar meu<br>Selecionar um automaticamer<br><u>C</u> ertificados <u>V</u> alidação | Aplicativos<br>lizações Ce<br>certificado j<br>nte @ Per<br>Dispositivos | Privacidade<br>rtificados<br>pessoal:<br>guntar quando<br>de segurança | Segurança               | Sync .     | کې<br>Avançac                                                                                                    |
| pções<br>Geral Abas Conteúdo d<br>Geral Escolha de dados Rede Atua<br>Quando um servidor solicitar meu<br>Selecionar um automaticamer<br>Certificados Validação                 | Aplicativos<br>lizações Ce<br>certificado p<br>nte  Per<br>Dispositivos  | Privacidade<br>rtificados<br>pessoal:<br>guntar quando<br>de segurança | Segurança               | Sync V     | Avançac                                                                                                    |
| Opções<br>Geral Abas Conteúdo /<br>Geral Escolha de dados Rede Atua<br>Quando um servidor solicitar meu<br>O Selecionar um automaticamer<br>Certificados Validação              | Aplicativos<br>lizações Ce<br>certificado p<br>nte  Per<br>Dispositivos  | Privacidade<br>rtificados<br>pessoal:<br>guntar quando<br>de segurança | Segurança               | Sync       | العند المعالم المعالم المعالم المعالم المعالم المعالم المعالم المعالم المعالم المعالم المعالم المعالم المعالم<br>Avançac |

Com o navegador devidamente configurado, você poderá dar início ao processo de baixa do certificado digital, descrito nos passos a seguir.

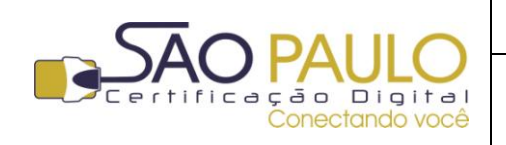

### **3.** Acessando o sistema

Na página inicial do Mozilla Firefox, insira o endereço abaixo na barra de endereços, conforme imagem exibida na sequência: <u>https://cert.acsoluti.com.br</u>

| Contraction                                                                                                    | a Firefox<br>lereços o                          | →     M - Gauge     P       OBS.: A BAIXA DO CERTIFICADO<br>É POSSÍVEL SOMENTE PELO |  |
|----------------------------------------------------------------------------------------------------|-------------------------------------------------|-------------------------------------------------------------------------------------|--|
| site <u>https://cert.acsoluti</u><br>Google<br>Se o Firefox for seu navegador<br>padrão, clique no link acima para<br>abrir a násina automaticamente | com.br                                          | Pasquisar<br>Pasquisar                                                              |  |
| avin a pagna automaticamente.                                                                                                    | Restaurar sessa                                 | 3o anterior                                                                         |  |
|                                                                                                    | Sobre a filozilla<br>Configurar Sync Parear dis | positivo                                                                            |  |

Na tela seguinte, clique na opção "Entendo os riscos".

| Linelox x 4. Conexão não confiável + |                                                                                                    |          | -28 |
|--------------------------------------|----------------------------------------------------------------------------------------------------|----------|-----|
| https://cert.acsoluti.com.br         | ☆ ≠ C   [1] -                                                                                                    | Google P | D   |
|                                      | <ul> <li>Exa conexão não é conflável</li> <li>Vada solicitou que o Findov conecta-se de forma segura o certacsoluti.com.br. Porém, não foi confided para comprovar que você está indo ao lugar certo. Entretanto, a identidade deste site não de lugar certo. Entretanto, a identidade deste site não de se a sestada.</li> <li>Duce hobitualmente conecta-se es em problemas a este site, este erro pode significar que alguém esta tertando se pasas por ele. Você não deve continuar.</li> <li>Intendençai</li> <li>Detalhes técnicos</li> <li>Entendo os riscos</li> <li>Se esta for a a primeira vez que accessa esta página, será mostrada a tela acima. Para continuar clique na opção "Entendo os riscos".</li> </ul> |          |     |

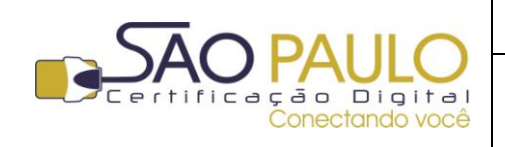

Na sequência, clique no botão "**Adicionar exceção**". Esta etapa visa á permissão do acesso de seu computador ao ambiente de baixa do certificado digital.

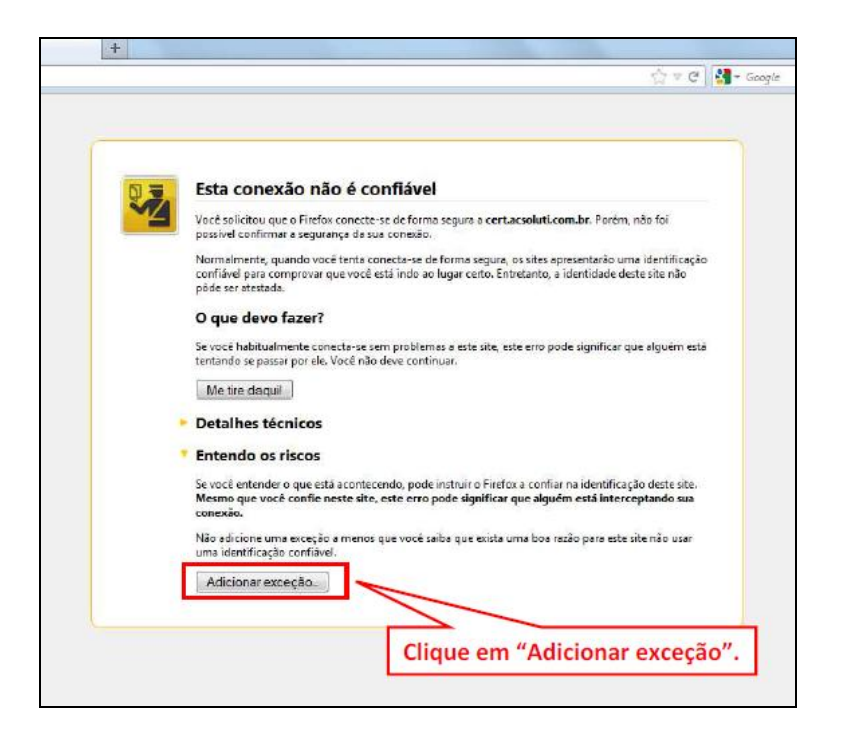

|                                                                                                    | 습 = C M - Google                           |            |
|----------------------------------------------------------------------------------------------------|--------------------------------------------|------------|
| Adicionar exceção de segurança<br>Você irá substituir o modo como o Firefox identifica este site.<br>Bancos, lojas e outros sites públicos legitimos nunca solicitarão a você que<br>faça isso.<br>Servidor<br>Endereço: <u>https://cifi.accoluti.com.bo/</u> <u>Verificar certificad</u><br>Status do certificado<br>Este site tenta identificar-se com informação inválida.<br>Egibir<br>Ucertificado não é considerado confiável porque não foi homologado por uma<br>autoridade reconhecida. | pi<br>pi<br>httiração<br>e não<br>vém está |            |
| Clique em "Co<br>Salvar esta exceção permanentemente<br>Confirmar exceção de segurança<br>Cancel                                                                                                    | onfirmar exceção de                        | e seguranç |

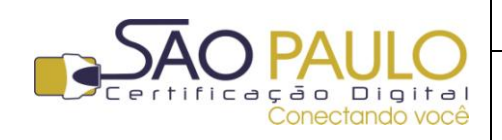

**Regular** 22/11/2013

#### 4. Baixando e Instalando um certificado "Tipo A3 em token"

Para baixar e instalar um certificado do tipo A3 em token é necessário ter previamente instalado o driver correspondente à mídia utilizada.

Com a instalação devidamente realizada, na página de emissão (<u>https://cert.acsoluti.com.br</u>) clique na opção "**Instalar Certificado Token/Cartão**", conforme imagem abaixo:

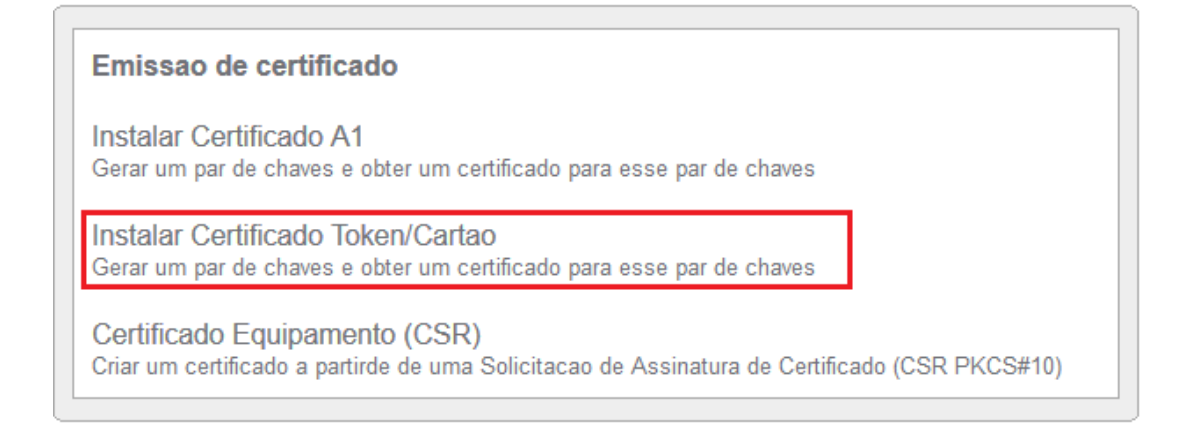

Na tela seguinte, verifique o status da mídia (cartão ou token) antes mesmo de inserir os dados solicitados. A mídia deve estar com situação presente "SIM".

Caso o status seja **NÃO**, o certificado não poderá ser gerado corretamente, uma vez que o sistema não conseguiu localizar a mídia corretamente.

| Server soluti-rj01.acsoluti.com.br Version 1.0.8 (r96)                |
|-----------------------------------------------------------------------|
|                                                                       |
| Certificação Digital                                                  |
| Emissao                                                               |
|                                                                       |
|                                                                       |
| Instalar Certificado Token/Cartao                                     |
| Gerar um par de chaves e obter um certificado para esse par de chaves |
| Token/Cartao presente: Nao                                            |
| Nome do usuario.:                                                     |
| Senha.:                                                               |
| Exibir senha                                                          |
| Envie um uma solicitacao de certificado                               |
|                                                                       |
|                                                                       |

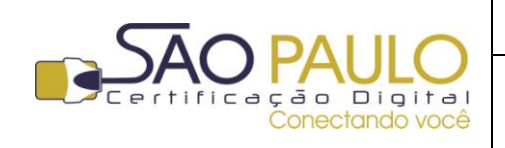

Retire e reconecte o token à da porta USB de seu computador, para que a mídia que armazenará o certificado seja reconhecida.

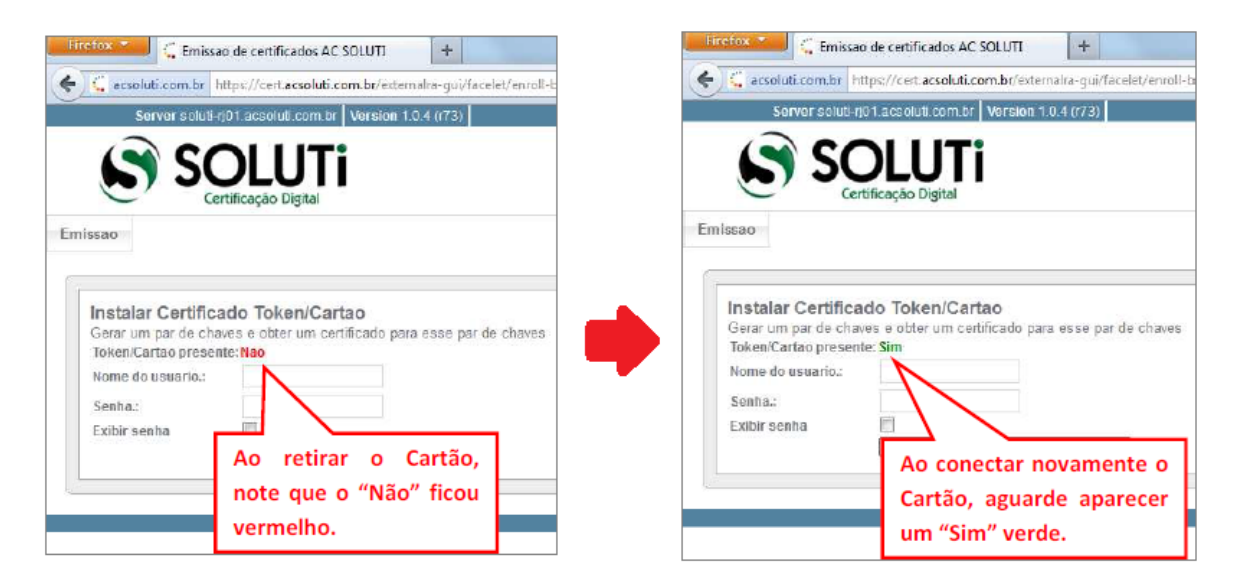

Com a mídia devidamente reconhecida, informe os dados solicitados: **nome do usuário**, conforme consta no documento entregue ao titular pelo AGR (*veja mais nas "Orientações Inicias" página 3 deste documento*) e **senha** de identificação, cadastrada no momento da solicitação<sup>1</sup> do certificado digital. Na sequência clique no botão para enviar a solicitação.

|                                                                                                    | Nome do Usuário:                                             | 10011306073F0B4C 00001234567890 |  |
|----------------------------------------------------------------------------------------------------|--------------------------------------------------------------|---------------------------------|--|
|                                                                                                    | Senha                                                        | cadastrada pelo titular         |  |
|                                                                                                    |                                                              |                                 |  |
|                                                                                                    | 17:                                                          |                                 |  |
| SUL<br>Certificação                                                                                                    | Digital                                                      |                                 |  |
| nissao                                                                                                    |                                                              |                                 |  |
|                                                                                                    |                                                              |                                 |  |
|                                                                                                    |                                                              |                                 |  |
| Instalar Certificado To                                                                                                    | ken/Cartao                                                   |                                 |  |
| Instalar Certificado To<br>Gerar um par de chaves e ob<br>Token/Cartao presente: Sim                                          | <b>ken/Cartao</b><br>er um certificado para esse (           | par de chaves                   |  |
| Instalar Certificado To<br>Gerar um par de chaves e ob<br>Token/Cartao presente: Sim<br>Nome do usuario.: 10011306            | ken/Cartao<br>er um certificado para esse<br>173F084C 00001: | par de chaves                   |  |
| Instalar Certificado To<br>Gerar um par de chaves e ob<br>Token/Cartao presente: Sim<br>Nome do usuario:: 10011306<br>Senha.: | ken/Cartao<br>er um certificado para esse<br>173F084C 00001: | par de chaves                   |  |
| Instalar Certificado To<br>Gerar um par de chaves e ob<br>Token/Cartao presente: Sim<br>Nome do usuario: 10011306<br>Senha:   | ken/Cartao<br>er um certificado para esse<br>173F084C 00001: | par de chaves                   |  |

<sup>&</sup>lt;sup>1</sup> Caso o titular tenha optado por não cadastrar a senha, deverá informar o código gerado pelo sistema e que consta **exclusivamente** no termo de titularidade entregue a ele. A AR SÃO PAULO nem a AC SOLUTI tem acesso a esta senha e/ou código.

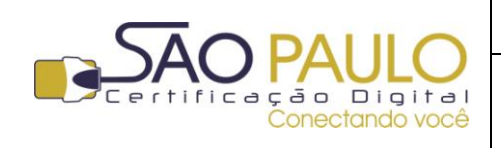

**Observação**: Se ao inserir os dados for exibida a mensagem abaixo, verifique o nome do usuário e senha informadas, pois foi identificada divergência entre os dados informados e os cadastrados.

#### "Nao foi possivel criar um certificado com as credenciais informadas"

| nissao                              |                                           |                         |                  |                 |
|-------------------------------------|-------------------------------------------|-------------------------|------------------|-----------------|
|                                     |                                           |                         |                  |                 |
| Instalar Cert                       | ficado Token/                             | Cartao                  |                  |                 |
| Gerar um par de<br>Nacifoi nossivel | cnaves e obter un<br>rriar um certificado | om as credenciais i     | se par de chaves |                 |
| Token/Cartao pre                    | sente: Sim                                |                         |                  |                 |
| Nome do usuario                     | ).:<br>                                   |                         |                  |                 |
| Senha.:                             |                                           |                         |                  |                 |
| Exibir senha                        |                                           |                         |                  |                 |
|                                     | Envie um uma #                            | olicitacao de certifica | ado              |                 |
|                                     |                                           |                         |                  |                 |
|                                     |                                           |                         |                  |                 |
|                                     |                                           |                         |                  | Convright AC SO |

Ao inserir os dados corretamente, o sistema exibirá uma janela para que seja escolhida a mídia armazenadora do certificado digital: token<sup>2</sup>.

Selecione **corretamente** a mídia na qual o certificado deverá ser gerado.

| Jar | nela para seleção de token 🧮     | × |
|-----|----------------------------------|---|
|     | Por favor, selecione um token.   |   |
|     | Disp. de segurança em software 🔹 |   |
|     | Disp. de segurança em software   |   |
|     | SOLUTI                           |   |
|     | My Token                         |   |

<sup>&</sup>lt;sup>2</sup> Serão listadas as mídias que estiverem conectadas ao computador naquele momento. No exemplo acima, estavam conectados um TOKEN (My Token) e um cartão inteligente (SOLUTI).

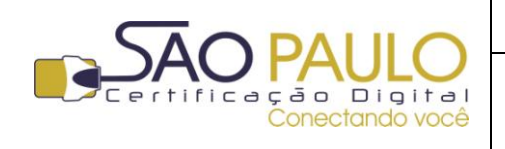

Ao selecionar a mídia, será solicitada a senha desta. Informe a senha corretamente e clique no botão "**OK'**.

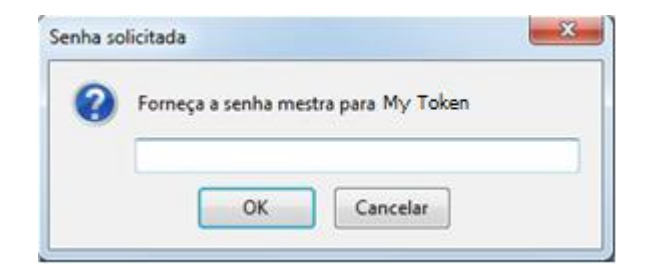

| Gerando uma chave privada                                                            | Generating key-pair              |
|--------------------------------------------------------------------------------------|----------------------------------|
| Geração de chave em andamento Pode levar alguns minutos<br><b>Por favor, aguarde</b> | Generating key-pair, please wait |

Ao final da instalação do certificado, um aviso será exibido na tela, confirmando que a operação foi realizada com sucesso.

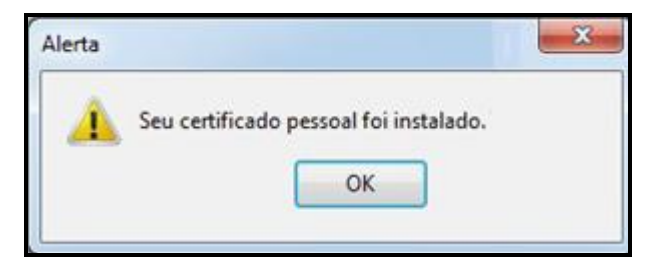

#### O certificado foi instalado com sucesso e estará pronto para ser utilizado.